# CHANGE A PURCHASE ORDER – ME22N (PUR-014)

SAINT LOUIS PUBLIC SCHOOLS

#### 1.0 SCOPE:

**1.1** This procedure discusses the process used to CHANGE A PURCHASE ORDER.

#### 2.0 RESPONSIBILITY:

2.1 Purchasing Department

#### **3.0 APPROVAL AUTHORITY:**

**3.1** Executive Purchasing/Budget Director

#### 4.0 DEFINITIONS:

Signature

Date

The online version of this procedure is official. Therefore, all printed versions

of this document are unofficial copies.

- **4.1** SLPS Saint Louis Public Schools
- 4.2 SAP Information system used by SLPS

### 5.0 PROCEDURE:

# CHANGE A PURCHSE ORDER – ME22N

- 5.1 Select code ME22 [Change Purchase Order].
- 5.2 Select Enter.
- **5.3** Select "Purchase Order".
- 5.4 In the drop down menu, select "Other Purchase Order".
- 5.5 Enter the Purchase Order Number in the yellow box.
- **5.6** Review all tabs at the bottom of the screen.
- 5.7 Any column with a "white background" can be changed.Note: Any grayed background can NOT be changed.
- 5.8 Click the "WHITE BACKGROUND" area.
- 5.9 Enter the change.
- **5.10**Click on the "SAVE" button.

### 6.0 ASSOCIATED DOCUMENTS:

Not applicable

# CHANGE A PURCHASE ORDER – ME22N (PUR-014) SAINT LOUIS PUBLIC SCHOOLS

## 7.0 RECORD RETENTION TABLE:

| <b>Identification</b> | <u>on</u>   | Storage                                         | <b>Retention</b>         | <b>Disposition</b>    | <b>Protection</b>  |  |
|-----------------------|-------------|-------------------------------------------------|--------------------------|-----------------------|--------------------|--|
| SAP Issued            |             | Computer                                        | 3 years                  | Discard as<br>desired | Password protected |  |
| Date:                 | <u>Rev.</u> | <b>Descriptio</b>                               | Description of Revision: |                       |                    |  |
| 12/18/08              | В           | Procedure revision due to SAP software upgrade. |                          |                       |                    |  |

\*\*\*End of procedure\*\*\*